## コンテンツ変更通知を送信する

- Q:コンテンツ内容の変更を学生に一斉に知らせたい。
- A: 下記の方法で変更通知がコース登録参加者に一斉メール送信されます。
- 1 変更するコンテンツの設定画面を表示します。 🕛 をクリックし, 『設定を編集する』を選択します。

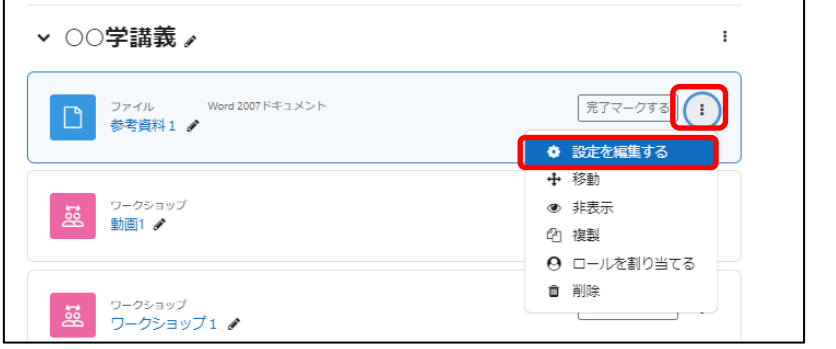

※編集モードにして ください。

2 設定画面で変更作業を行い、画面下の方の『コンテンツ変更通知を送信する』にチェックを入れ ます。『保存してコースに戻る』をクリックします。

| > 活動完了                  |  |  |  |
|-------------------------|--|--|--|
| > <i>タ</i> グ            |  |  |  |
| > コンピテンシ                |  |  |  |
| ☑ コンテンツ変更通知を送信する </th   |  |  |  |
| 保存してコースに戻る保存して表示するキャンセル |  |  |  |

3 設定画面で変更作業を行い、画面下の方の『コンテンツ変更通知を送信する』にチェックを入れ ます。『保存してコースに戻る』をクリックします。

※デフォルトでは『コンテンツ変更通知を送信する』チェックは外れています。必要時にチェックを 入れて下さい。

<u>コース参加者それぞれにメールで変更通知が届きます。</u> 次頁の文面を参考にしてください。

## 「コンテンツ変更通知を送信する」にチェックを入れて保存した場合に参加者に届くメール文面

★小テストの開始・終了予定時間を変更した場合↓ (コース名:コース001,コンテンツ名:小テスト1)

| コース001コンテンツ変更                                                          | ③ 5 返信   | 今 全員に返信  | → 転送         |       |
|------------------------------------------------------------------------|----------|----------|--------------|-------|
| $n_{\pi,h}$<br>小テスト <u>小テスト1</u> がコース <u>コース001</u> で変更されました。          |          | 202      | 24/01/15 (月) | 10:58 |
| あなたの通知プレファレンスを変更する                                                     |          |          |              |       |
| 開始済み: 2024 年 01 月 11 日(木曜日) 09:40<br>終了予定: 2024 年 01 月 15 日(月曜日) 12:00 |          |          |              |       |
| これをメールで読んでいますか? <u>モバイルアプリをダウンロードしてあなたのモバイ</u> ノ                       | ルデバイスで通知 | を受信してくださ | <u>str</u> . |       |

## ★アップロードしたファイルを変更した場合↓ (コース名:コース001,コンテンツ名:参考資料1)

| ୧୦ | ICT支援部門 授業支援システム(AIDLE-K) (授業支援システム(AIDLE-K)) < noreply_aidle-k@aich<br>u.ac.jp><br>宛先: ② | ni-med-<br>じ   …<br>2024/01/24 (水) 10:45 |
|----|-------------------------------------------------------------------------------------------|------------------------------------------|
|    | ファイル <u>参考資料1</u> がコース <u>コース001</u> で変更されました。                                            |                                          |
|    | あなたの通知プレファレンスを変更する                                                                        |                                          |
|    | これをメールで読んでいますか? <u>モバイルアプリをダウンロードしてあなたのモバイルデバイスで通知を受信してください</u> 。                         |                                          |
|    | ∽ 返信 / 标送                                                                                 |                                          |

※このメールに返信はできません。